## COMO DESCARGAR Y SELECCIONAR LA INFORMACIÓN ECONÓMICA DEL PORTAL DEL INVESTIGADOR PARA LOS INFORMES

El procedimiento es sencillo, se lo mostramos a continuación:

Entramos a nuestro proyecto a través de nuestro Acceso Identificado

| 🖉 🕐 (2) Webmall UGR :: FICHA N 🛛 🗙 💙 😋 eproyecta - Buscar con Goog 🗶 🔨 🛅 eProyecta: herramienta para 🔍 🧐 Acceso identific  | cado de la Uni 🗙 📃 🕹                                                                                      | il-101      | x  |
|----------------------------------------------------------------------------------------------------|----------------------------------------------------------------------------------------------------|-------------|----|
| ← → C 🔮 https://oficinavirtual.ugr.es/ai/index.jsp                                                                         |                                                                                                    | \$          | ≡  |
| 🔛 Aplicaciones 🛛 G Google 🎽 Gmail: espacio de almaco 💶 YouTube 🙊 Universidad de Granada 👘 🛅 Manual dínico de ortodo 👘      | ท CAMPUS VIRTUAL DEL II 🛛 🗋 Glosario de                                                                   | términos en | >> |
| Servicio de consulta y gestión Web                                                                                         | cceso Identifica                                                                                          | do          |    |
| D.N.I Clave<br>I<br>ENT Introduzca su D.M.I. sin ta letra del N.I.F. Utado,<br>SGA,<br>Suppopulari, provedentas de acceso, | Advertencia<br>de seguridad<br>• UGR nunce le<br>solicitară su Usario v<br>correo, teléfono, fax,<br>sms, |             |    |
|                                                                                                    | Conformidad ENS<br>Politica de Privacidad                                                                 | 2 <b>1</b>  | Ţ  |

Pinchamos en "Proyectos de Investigación", para seleccionar el proyecto y visualizarlo.

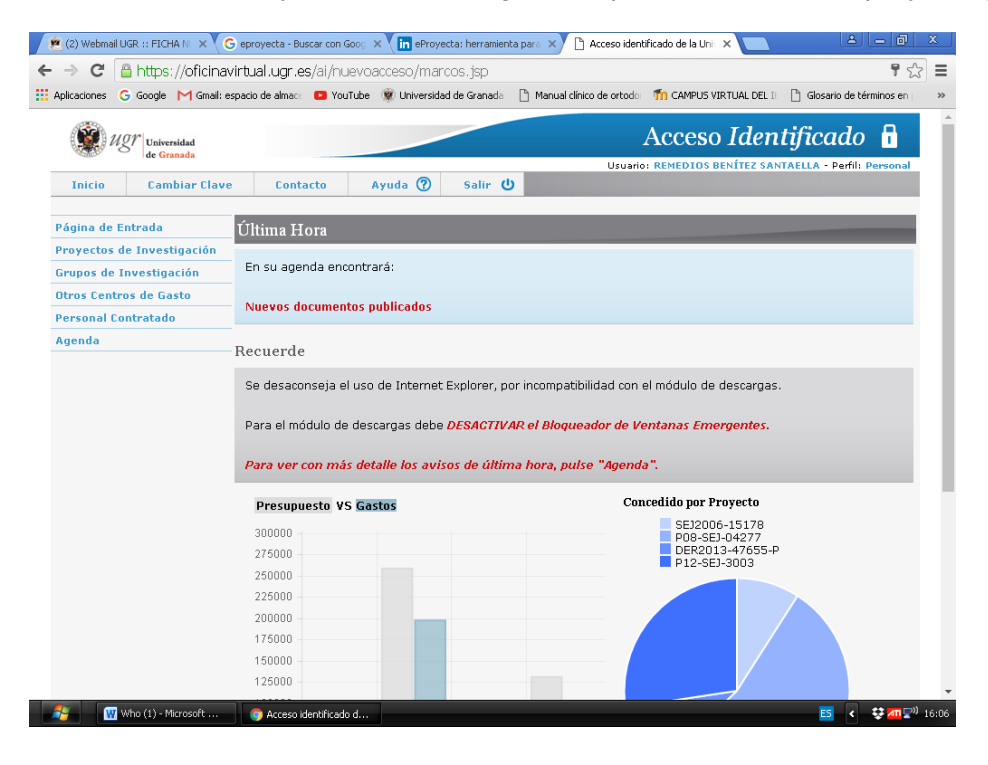

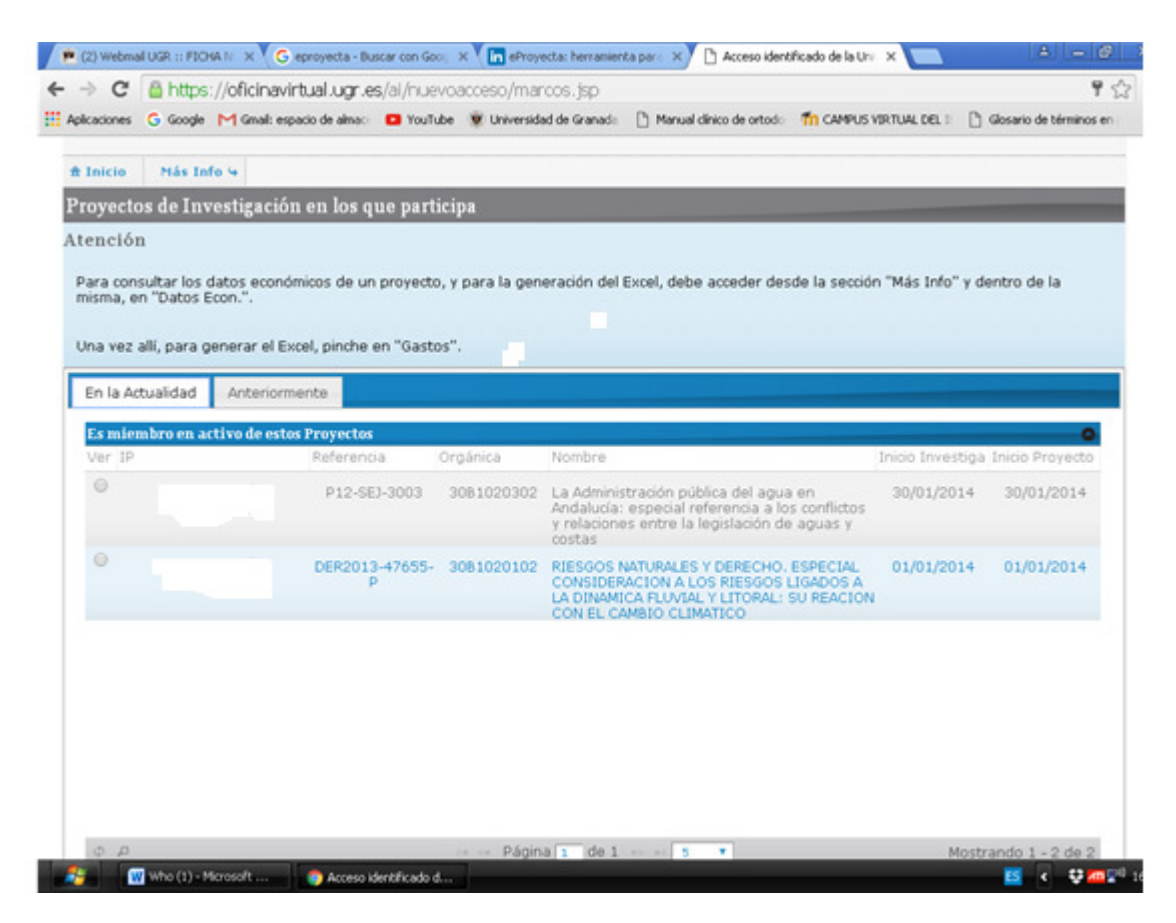

Para acceder a los datos económicos del proyecto, pinchamos en esta misma página la pestaña de "Datos Económicos"

|                                                      | tual.ugr.es/ai/r   | iuevoacceso/marcos.jsp      | )                             |                          | 9 G                     |
|------------------------------------------------------|--------------------|-----------------------------|-------------------------------|--------------------------|-------------------------|
| ikcaciones 💪 Google M Gmail: espa                    | cio de almac 🛛 🖬 Y | ouTube 💘 Universidad de Gra | vada 📄 Manual clínico de orto | do Th CAMPUS VIRTUAL DEL | Glosario de términos en |
| 11gr Universidad                                     |                    |                             |                               | Acceso Ider              | ntificado 🔒             |
| Inicio Cambiar Clave                                 | Contacto           | Ayuda 🕐 Sal                 | r U                           |                          |                         |
| Inicio 🍝 Atrás Estado d                              | el Centro de Ga    | sto 😽 Informe económ        | ico 4                         |                          | -                       |
| oB1020102 - 🐂                                        |                    |                             |                               |                          |                         |
| andos Disponibles Actuales                           |                    | Estado actual de Ejecu      | ión Gastos organ              | izados por partidas      |                         |
| Disponible Universitas XXI                           | 34.785,02          | Ejecutado                   | Cost                          | tes Indirectos           |                         |
| Retenido Universitas XXI                             | 0,00               | Pendiente de                | njecucion Gast                | tos de Ejecución         |                         |
| Total Concedido                                      | 46.585,00          |                             |                               |                          |                         |
| Total Gastos                                         | 16.568,99          |                             |                               |                          |                         |
| Saldo                                                | 30.016,01          |                             |                               |                          |                         |
|                                                      |                    |                             |                               |                          |                         |
|                                                      |                    |                             |                               |                          |                         |
|                                                      |                    |                             |                               |                          |                         |
|                                                      | por conceptos      |                             |                               |                          |                         |
| mparativa Concesión / Gastos                         |                    |                             |                               |                          |                         |
| omparativa Concesión / Gastos<br>Incepto Económico 🗢 |                    | Concesión                   | Gastos                        | Sald                     | 0                       |
| mparativa Concesión / Gastos<br>incepto Económico S  | Coste              | Concesión<br>Is Indirectos  | 8.085,00                      | 8.085,00                 | °<br>0,                 |

Esta pantalla nos da información general de los fondos disponibles en el proyecto. En la pestaña "Informe Económico", podemos obtener en PDF un informe total o por anualidades del proyecto.

Si pinchamos en "Gastos de Ejecución" nos informa de las económicas en las que se han hecho gastos.

| Inner Carler O                                                                                                    | ann Cantanta Ayusta 🕲 Saite 😭<br>Iade del Canto de Ganto V. Jalance escuelante V<br>SCREWCOLFE.<br>Retado estud de Ejercelia |                                                                                                    |                                                                                                    |                                                                                                    |
|----------------------------------------------------------------------------------------------------|----------------------------------------------------------------------------------------------------|----------------------------------------------------------------------------------------------------|----------------------------------------------------------------------------------------------------|----------------------------------------------------------------------------------------------------|
| n inter o state for<br>golf scorreson – Di Rass<br>Generative Conjunction Conferences<br>Gingenstate Conjunction<br>Recently Systematics | nale de Contro de Canto y La danse econômica y<br>Recepción II<br>Entado actual de Ejecución                                 |                                                                                                    |                                                                                                    |                                                                                                    |
| gollacconce - DERoc<br>Innine Digenities Officie<br>Digenitie Universita<br>Intende Universita                                           | Estado actual de Ejecución                                                                                                   |                                                                                                    |                                                                                                    |                                                                                                    |
| Giligeonible Universitas<br>Matemitis Universitas                                                                                        | Estado actual de Ejeración                                                                                                   |                                                                                                    |                                                                                                    |                                                                                                    |
| Rotal Cases                                                                                                    | AND STATE OF STATE                                                                                                    | tentre expensados por particles<br>de Costes Indexites<br>des Costes Indexites                                                                                                    |                                                                                                    |                                                                                                    |
| Total Ga                                                                                                    | 14.04.04 (14.04.04)<br>(14.04.04) (14.04.04)                                                                                 |                                                                                                    |                                                                                                    |                                                                                                    |
|                                                                                                    |                                                                                                    |                                                                                                    |                                                                                                    |                                                                                                    |
|                                                                                                    |                                                                                                    |                                                                                                    |                                                                                                    |                                                                                                    |
| Comparative Concredies / Ge                                                                                                    | ados por conceptor                                                                                                    |                                                                                                    |                                                                                                    |                                                                                                    |
| Carcagos Economico 4                                                                                                    | Castor Indexton                                                                                                    | LANLAS BANLAS                                                                                                    | E.65                                                                                                    |                                                                                                    |
|                                                                                                    | Canites de Rijecación                                                                                                    | 38,500,00 8,483,99                                                                                                    | 38.818,81                                                                                                    |                                                                                                    |
| 0.0.0                                                                                                    |                                                                                                    |                                                                                                    | Mostrarolo 1 - 2 de 2                                                                                                    |                                                                                                    |
| Constraine and all the                                                                                                    | ariyila<br>Fordalari                                                                                                    | and the second second s |                                                                                                    |                                                                                                    |
| 104000                                                                                                    | bivestigacies dentifica, Personal                                                                                            | 120140                                                                                                    | 6.00                                                                                                    |                                                                                                    |
| 6408204                                                                                                    | invest.Contifica. Costan de ejecución: Visjon y de                                                                           | rm 2.675,37                                                                                                    | 18,99                                                                                                    |                                                                                                    |
| 1408293                                                                                                    | InvestiGentifica. Castes de aprovision divas vario                                                                           | 1 335.37                                                                                                    | 21.63                                                                                                    |                                                                                                    |
| 6408297                                                                                                    | Investigant, viajan y dietan, ferranasi netarena miana                                                                       | in project (147.61                                                                                                    | 34,79                                                                                                    |                                                                                                    |
|                                                                                                    | Fights de l                                                                                                    |                                                                                                    | manufacture in the state                                                                                                    |                                                                                                    |
|                                                                                                    |                                                                                                    | Lead Carlos and Annual Annual An      | India Gantary Addression   Name Addression   Name Addresin   Name Addressio | Number of a constraint of a constraint |

Para ver con más detalle la información económica, pinchamos en la pestaña "Estado del Centro de Gasto" y entramos en una pantalla desde la que podemos consultar los gastos totales del proyecto o bien detallados (personal, viajes y dietas). Así mismo, se pueden generar informes en Excel de los mismos pinchando en la pestaña correspondiente.

| 🗶 (2) Webmail UGR :: FIG  | CHA NL 🗙 🐧 Ġ eproyecta    | - Buscar con Goog 🗙 🔪 in ePro               | yecta: herramienta para 🗙 📋 Acceso ide                                                                                                    | entificado de la U | nik 🗙 🔽 🚺      |                |               |     |
|---------------------------|---------------------------|---------------------------------------------|----------------------------------------------------------------------------------------------------|--------------------|----------------|----------------|---------------|-----|
| 🗲 🤿 🤁 🔒 http              | s://oficinavirtual.ug     | <b>gr.es</b> /ai/nuevoacceso/ma             | arcos.jsp                                                                                                    |                    |                |                | <b>9</b> 52   | 3 = |
| 👯 Aplicaciones 🛛 G Google | e 附 Gmail: espacio de alr | nace 🖸 YouTube 👾 Universi                   | dad de Granada 🛛 🗋 Manual clínico de ortoc                                                                                                    | or 👘 Campus        | VIRTUAL DEL IF | 🗋 Glosario de  | términos en p | >>  |
| Ugr Univ                  | versidad                  |                                             |                                                                                                    | Acces              | o Iden         | tificad        | þ 🔒           | ^   |
|                           | Jianata                   |                                             | Usua                                                                                                    | rio: REMEDIOS      | BENÍTEZ SAN    | TAELLA - Perfi | : Personal    |     |
| Inicio Ca                 | mbiar Clave C             | ontacto Ayuda 🕐                             | Salir 😃                                                                                                    |                    |                |                |               |     |
| â Inicio 👆 Atrás          | s 🗈 Excel                 |                                             |                                                                                                    |                    |                |                | <b></b>       |     |
| Gastos asociado           | os al Centro de G         | asto                                        |                                                                                                    |                    |                |                |               |     |
| Total Gastos              | Detalle Personal          | Detalle Viajes y Dietas                     | Detalle Ingresos                                                                                                    |                    |                |                |               |     |
| Gastos efectivos          | asociados a la Orgán      | ica                                         |                                                                                                    |                    |                |                | -0            |     |
| Ejen Económic F           | actura                    | Proveedor                                   | Descripción                                                                                                    | F.Emisión          | F.Pago         | Importe        | Factur        |     |
| 2016 6400204              | 2016/00000019743          | VIAJES GENIL S.A.                           | VIAJES GENIL, COMISION<br>2016/4305 LEONARDO SANCHE<br>MESA MARTINEZ, ASISTENCIA<br>CONGRESO ASOCIACION<br>ESPAÑOLA PROFESORES<br>DERECHO ADMINISTRATIVO 4 AL<br>6 DE FEBRERO 2016     | 08/02/2016         | 10/05/2016     | 158,14         | 1             |     |
| 20156400204               | 2015/[C]000005385         | GARRIDO MANRIQUE,<br>JESUS                  | JESUS GARRIDO MANRIQUE,<br>ESTANCIA INVESTIGACION,<br>GRANADA-SAN FRANCISCO 13<br>AL17 DE MAYO 2015                                                                                    | 02/06/2015         | 19/06/2015     | 506,74         |               |     |
| 20156400204               | 2015/00000029687          | VIAJES GENIL S.A.                           | VIAJES GENIL, COMISION<br>2015/5385 JESUS GARRIDO<br>MANRIQUE, ESTANCIA<br>INVESTIGACION, GRANADA-SAN<br>FRANCISCO 13 AL17 DE MAYO<br>2015                                             | 26/05/2015         | 19/06/2015     | 121,16         |               |     |
| 201564001                 | 2015/00000069245          | TESORERIA GENERAL DE<br>LA SEGURIDAD SOCIAL | DICIEMBRE 2015: INCIDENCIAS<br>PRODUCIDAS EN CENTROS DE<br>GASTO PARA EL PAGO DE LA<br>CUOTA PATRONAL DEL PERSONAL<br>INVESTIGADOR DE LA<br>UNIVERSIDAD DE GRANADA (AL<br>DISPONIBLE). | 22/12/2015         | 29/01/2016     | 360,34         |               | Ţ   |
|                           |                           |                                             |                                                                                                    |                    |                |                |               |     |

Cuando entramos en "Estado del Centro de Gastos", podemos generar Excel por cada una de las orgánicas asociadas al proyecto, por anualidades, por proveedor, etc... Para ello, pinchamos en la lupa de la barra gris de la parte de abajo de la pantalla, seleccionamos todos los registros y nos aparecerá una fila en blanco en la parte de arriba, rellenamos el campo que nos interese y nos da los datos, pudiendo generar a su vez un Excel.

| 💓 ngi        | Universided<br>de Cronede |                                                                                                    | 14                                                                                                    | Acces       | o Iden     | tificad      | lo 🖬                  |
|--------------|---------------------------|----------------------------------------------------------------------------------------------------|----------------------------------------------------------------------------------------------------|-------------|------------|--------------|-----------------------|
| Enterio      | Cambiar Clave Co          | aburto Ayuda 🕲                                                                                                 | Salir ()                                                                                                    |             |            |              | and the second second |
|              |                           | The second second second second second second second second second second second second second second second s |                                                                                                    |             |            |              |                       |
| # Inicia *   | Atrès (3 Escel            |                                                                                                    |                                                                                                    |             |            |              |                       |
| Gastos asoc  | iados al Centro de G      | asto                                                                                                    |                                                                                                    |             |            | _            |                       |
| Total Gastos | Detaile Personal D        | etalle Viajes y Dietas De                                                                                      | talle Ingresos                                                                                                    |             |            |              |                       |
|              |                           |                                                                                                    |                                                                                                    |             |            |              |                       |
| Elen Econd   | mic Factora               | Proveedor                                                                                                    | Descripción                                                                                                    | F.Emileiden | F.F900     | Importe      | Factor                |
|              |                           | 1                                                                                                    | 1                                                                                                    | 1           | -          | -            |                       |
| 2016 64003   | 04 2016/00000001974)      | VEARS GENEL S.A.                                                                                               | VIAJES GENE, CONISION<br>2016/4305 LEONARDO SANCHE<br>MESA MARTINEZ, ASISTENCIA<br>CONGRESO ASOCIACION<br>ESPAÑOLA PROFESORES<br>DERECHO ADMINISTRATIVO 4 AL<br>6 DE FERERO 2016 | 08/02/2018  | 10/05/2016 | 158,10       | 4                     |
| 201564002    | 104 2015/[C]000005385     | GANADOO MANADQUE,<br>3650/5                                                                                    | JESUS GARRIDO HANRIQUE,<br>ESTANCIA INVESTIGACIÓN,<br>GRANADA-SAN FRANCISCO 13<br>AL17 DE MAYO 2015                                                                              | 02/06/2015  | 19/06/2015 | 506.74       | •                     |
| 201564002    | 104 2015/00000029683      | VIANES GENEL S.A.                                                                                              | VIAXES GENIL, COMESION<br>2015/5385 HEALS GARRIDO<br>MANEIQUE, ESTANCIA<br>INVESTIGACION, GRANADA-SAN<br>FRANCISCO 13 AL17 DE MAYO<br>2015                                       | 26/05/2015  | 19/06/2015 | 121.10       | 0                     |
| 201564001    | 2015/000000069245         | TESORERIA GENERAL DE<br>LA SEGURIDAD SOCIAL                                                                    | DECIEMBRE 2015: INCIDENCIAS<br>PRODUCIDAS EN CENTROS DE<br>CASTO PARA EL PAGO DE LA<br>CUGTA PATRONAL DEL PERSONAL<br>ENVESTIGADOR DE LA<br>UNIVESTIGADOR DE CAMADA (AL          | 22/12/2015  | 29/01/2016 | 360,34       | •                     |
| 2015 64003   | 104 2015/00000029685      | ( <u>2012-00000000425</u> )                                                                                    | VIANES GENEL, COMESSON<br>2015/5385 READS GARRIDO<br>MAMPOLE, ESTANCIA<br>PRANCISCO 13 AL17 DE MAYO<br>2015                                                                      | 26/05/2015  | 19/06/2015 | 414,20       | 0                     |
| 0 0 0        |                           | Pág                                                                                                    | na 1 de 5 er er e • • • • • • • • • • • • • • • •                                                                                                    | <b>æ</b>    | н          | ostrando 1 - | 5 de 24               |
|              |                           |                                                                                                    |                                                                                                    |             |            |              |                       |
| 100.000      |                           |                                                                                                    |                                                                                                    |             |            |              |                       |

Si seleccionamos un registro en particular y pulsamos en la barra gris de abajo el primero de los 3 iconos, nos dará información detallada del mismo.

|   | Universidad<br>de Granada     |                                                                          | , cynny medyn am C menyd                                                                                                    | Acceso Ide                         | entificado           | 6<br>rsonal |
|---|-------------------------------|--------------------------------------------------------------------------|----------------------------------------------------------------------------------------------------|------------------------------------|----------------------|-------------|
|   | Inicio Cambiar Clave Con      | ntacto Ayuda 🕜                                                           | Salir (U                                                                                                    |                                    |                      |             |
|   |                               |                                                                          |                                                                                                    |                                    |                      |             |
|   | Consultar registro            |                                                                          |                                                                                                    | ×                                  |                      |             |
|   | Ga Ejercicio                  | 2015                                                                     |                                                                                                    |                                    |                      |             |
|   | Económica                     | 64001                                                                    |                                                                                                    |                                    |                      |             |
|   | Factura                       | 2015/00000069245                                                         |                                                                                                    |                                    |                      |             |
|   | Proveedor                     | TESORERIA GENERAL DE                                                     | LA SEGURIDAD SOCIAL                                                                                                    |                                    |                      | 0           |
|   | Descripción                   | DICIEMBRE 2015: INCID<br>PAGO DE LA CUOTA PATRO<br>DE GRANADA (AL DISPON | ENCIAS PRODUCIDAS EN CENTROS DI<br>DNAL DEL PERSONAL INVESTIGADOR<br>IBLE).                                                                                         | GASTO PARA EL<br>DE LA UNIVERSIDAD | Importe Factoria     | an          |
|   | F.Emisión                     | 22/12/2015                                                               |                                                                                                    |                                    |                      |             |
|   | F.Pago                        | 29/01/2016                                                               |                                                                                                    |                                    |                      |             |
|   | Importe                       | 360,34                                                                   |                                                                                                    |                                    |                      |             |
|   | Factura                       |                                                                          |                                                                                                    |                                    |                      |             |
|   | NºFactura Proveedor           |                                                                          |                                                                                                    |                                    | 506,74               |             |
|   | IVA                           | 0,00                                                                     |                                                                                                    |                                    |                      |             |
|   | F.Recepción                   | 22/12/2015                                                               |                                                                                                    |                                    | 15 121,16            |             |
|   | F.Imputación                  | 22/12/2015                                                               |                                                                                                    |                                    |                      |             |
|   | F.Asiento                     | 31/12/2015                                                               |                                                                                                    |                                    |                      |             |
|   | •                             |                                                                          |                                                                                                    | × Cerrar                           | 201 360.34           |             |
|   |                               | DE LA SEGURIDAD<br>SOCIAL                                                | INCIDENCIAS PRODUCIDAS<br>EN CENTROS DE GASTO PARA<br>EL PAGO DE LA CUOTA<br>PATRONAL DEL PERSONAL<br>INVERSIGADOR DE LA<br>UNIVERSIDAD DE GRANADA<br>(AL DECONTRE) |                                    |                      |             |
|   | 20156400204 2015/000000029685 | VIAJES GENIL S.A.                                                        | VIAJES GENIL, COMISION<br>2015/5385 JESUS GARRIDO<br>MANRIQUE, ESTANCIA<br>INVESTIGACION, GRANADA-SAN<br>FRANCISCO 13 AL17 DE MAYO<br>2015                          | 26/05/2015 19/06/20                | 015 414,20           |             |
|   | - c ¢ p                       | re ee Pá                                                                 | gina 1 de 5 🖃 🖃 S 🔻                                                                                                    |                                    | Mostrando 1 - 5 de 3 | 24          |
| L |                               |                                                                          |                                                                                                    |                                    |                      |             |
|   |                               | RVIDIOS DE INFORMÁTICA                                                   |                                                                                                    |                                    |                      |             |